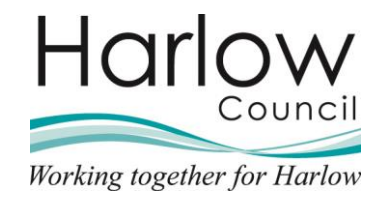

# MSS – Managing sickness and other absences

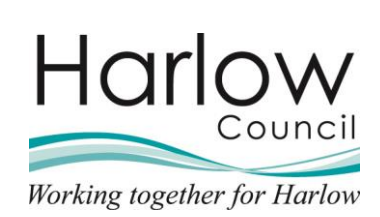

## Contents

| 1. | Introduction                                              | 3  |
|----|-----------------------------------------------------------|----|
| 2. | Recording a New Sickness                                  | 4  |
| ę  | Sickness Absence Part day                                 | 6  |
| ę  | Sickness Absence - Full day                               | 7  |
| ę  | Sickness Absence - More than one day                      | 8  |
| (  | Open ended absence                                        | 9  |
| 3. | Recording Sickness Certificates                           | 12 |
| 4. | Attaching a Document to a Sickness Absence Record         | 14 |
| 5. | Closing a Sickness Absence Record                         | 16 |
| 6. | Return to Work and Self Certification Form                | 20 |
| 7. | Completing the Return to Work and Self Certification Form | 20 |
| 8. | Absence Entitlement Summary                               | 25 |
| 9. | Other Absence Requests                                    | 26 |
| I  | Recording Other Absences                                  | 26 |
| (  | Other Absence Part day                                    | 28 |
| (  | Other Absence - Full day                                  | 29 |
| (  | Other Absence – More than one day                         | 30 |
| ,  | Viewing Other Absence Records                             |    |

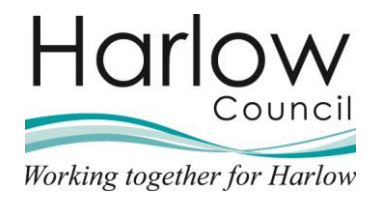

## 1. Introduction

This guide will demonstrate the process to follow when an employee is absent from work due to Sickness and Other absences.

Sickness and Other absences are recorded in Manager Self Service and an email notification will be sent to the employee once the absence has been created.

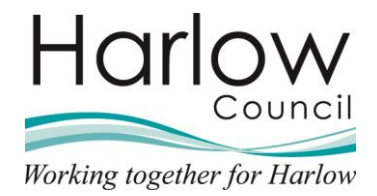

## 2. Recording a New Sickness

1. To record a sickness, log into MSS and select the '**People**' section from the right-hand section's menu:

| Hello Peter<br>You last logged in 2 hours ago | ŤĻ |
|-----------------------------------------------|----|
| People                                        | >  |
| Reports                                       | >  |
| Task Redirections                             | >  |
| ∼ My dashboard                                | >  |
| 🖧 Organisation chart                          |    |

2. Search for or select the employee from the left-hand pane:

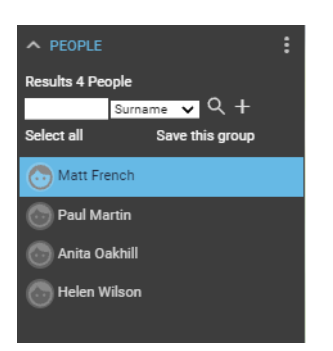

- 3. The Person Summary screen will open
- 4. Select the 'Sickness' folder from the links section at the bottom of the screen:

| LINKS                                                                                                    |                                |
|----------------------------------------------------------------------------------------------------|--------------------------------|
| Personal      Employment      Absence Overview     Sickness     Holiday                                   | > Other Absence                |
| Questionnaires     Expense Claims                                                                         |                                |
|                                                                                                    |                                |
| Sickness absence details - New Sickness absence details Certification details Certification details - New | w Sickness entitlement summary |

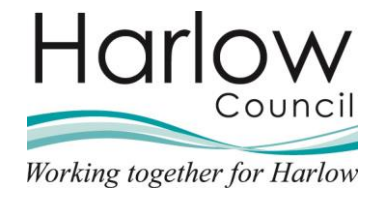

5. To record a new sickness, click the link 'Sickness absence details - New':

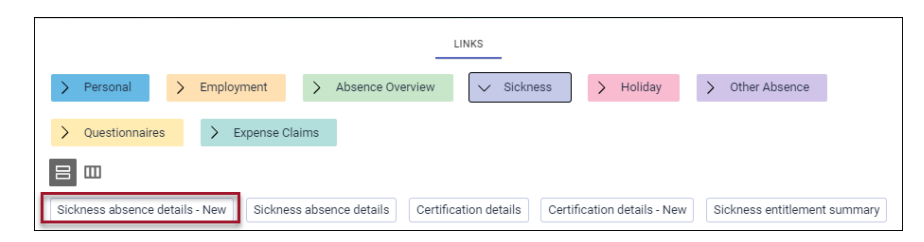

6. A 'New Sickness Absence details' screen will be opened:

| Sickness absence details New | MENU                | 0 8 0            |
|------------------------------|---------------------|------------------|
| Sickness period              |                     |                  |
| Sickness period •            | More than one day 🗸 |                  |
| Absence start                |                     |                  |
| Absence start date           |                     |                  |
| Absence start type           | Full day 🗸          |                  |
| Absence end                  |                     |                  |
| Absence end date             |                     |                  |
| Absence end type             | Full day 🗸          |                  |
| Expected end date            |                     | -                |
| Absence                      |                     |                  |
| Absence type                 | ~                   | Set as default 🗆 |
| Absence reason               | <none></none>       | ~                |
| Hide absence reason          |                     |                  |

- 7. Complete the sickness details, mandatory fields are indicated by a blue dot next to the field name
- 8. Select the 'Sickness period' from the drop-down menu. There are three options available; Part day, Full day and More than one day:

| Sickness period |                    |                   |   |  |
|-----------------|--------------------|-------------------|---|--|
|                 | Sickness period •  | More than one day | ~ |  |
|                 |                    | Part day          |   |  |
| Absence start   |                    | Full day          |   |  |
|                 |                    | More than one day |   |  |
|                 | Absence start date |                   |   |  |

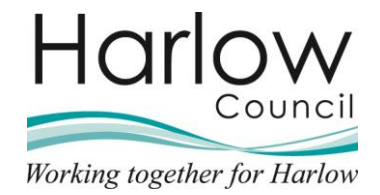

### **Sickness Absence Part day**

1. Enter the 'Absence start date':

| Sickness period |                    |            |         |
|-----------------|--------------------|------------|---------|
|                 | Sickness period    | Part day   | ~       |
| Absence start   |                    |            |         |
|                 | Absence start date | 13/10/2021 | <u></u> |

2. Select the 'Absence start type' from the drop-down menu:

| Absence start type | Half Day - PM             | ~ |
|--------------------|---------------------------|---|
| Absence start time | Part day<br>Half Day - PM |   |
| Hours absent       | Half Day - AM             |   |
|                    |                           |   |

3. If **Part Day** is selected, enter the **Absence start time** and **Hours absent** in the available fields:

| Absence start time |  |
|--------------------|--|
| Hours absent       |  |

- 4. Select **Half day PM/AM** if the sickness absence is a full morning or afternoon.
- 5. Select the '**Absence type**' from the drop-down list, this will typically be '**Sickness**':

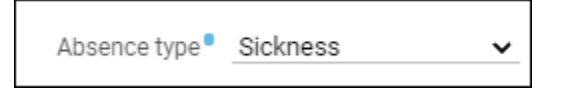

6. Select the 'Absence reason' from the drop-down list available:

| Absence reason | Cold/Cough/Flu | ~ |
|----------------|----------------|---|
|                |                |   |

7. Once all relevant fields are complete, click 'Save' to save the absence record:

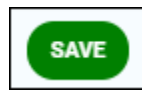

8. The employee will be notified by email when an absence record is entered

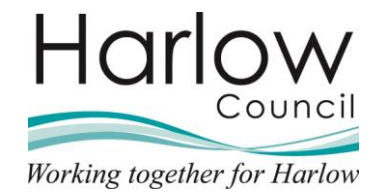

### Sickness Absence - Full day

1. Enter the 'Absence start date':

| Sickness period |                    |            |   |
|-----------------|--------------------|------------|---|
|                 | Sickness period    | Full day   | ~ |
| Absence start   |                    |            |   |
|                 | Absence start date | 13/10/2021 |   |

2. Select the '**Absence type**' from the drop-down list, this will typically be '**Sickness**':

| Absence type | Sickness | ~ |
|--------------|----------|---|
|              |          |   |

3. Select the 'Absence reason' from the drop-down list available:

Absence reason Cold/Cough/Flu

4. Once all relevant fields are complete, click 'Save' to save the absence record:

~

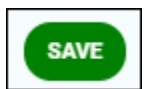

5. The employee will be notified by email when an absence record is entered.

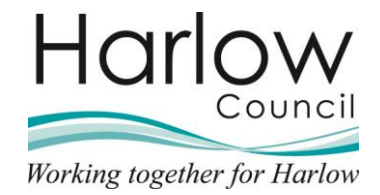

#### Sickness Absence - More than one day

1. Enter the 'Absence start date':

| Sickness period |                    |                   |   |  |
|-----------------|--------------------|-------------------|---|--|
|                 | Sickness period    | More than one day | ~ |  |
| Absence start   |                    |                   |   |  |
|                 | Absence start date | 13/10/2021        |   |  |

2. Select the 'Absence start type' from the drop-down menu:

| Absence start type | Part day             | ~ |
|--------------------|----------------------|---|
| Absence start time | Full day<br>Part day |   |
| Hours absent       | Half Day - PM        |   |

- 3. If **Full day** is selected, the start date of the absence will be recorded as a full day
- 4. If **Part Day** is selected, enter the **Absence start time** and **Hours absent** in the available fields:

| Absence start time | <br>_ |
|--------------------|-------|
| Hours absent       | <br>_ |

- 5. Select **Half day PM** if the sickness absence starts part way through the day
- 6. If the employee has not yet returned to work, you should leave the Absence end date blank.
- 7. Enter the '**Expected end date**' of when you think, or when the employee has indicated they will return to work, the date entered should be the last absent date:

| Absence end date  |            |   | <b>•••</b> |
|-------------------|------------|---|------------|
| Absence end type  | Full day   | ~ |            |
| Expected end date | 15/10/2021 |   | <b></b>    |

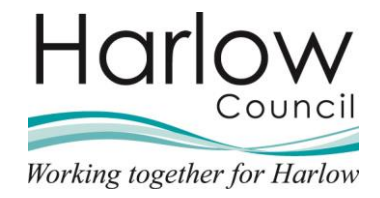

8. Select the '**Absence type**' from the drop-down list, this will typically be '**Sickness**':

Absence type\* Sickness ×

9. Select the 'Absence reason' from the drop-down list available:

Absence reason Cold/Cough/Flu 🗸

10. Once all relevant fields are complete, click 'Save' to save the sickness record:

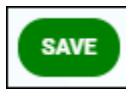

- 11. **Note:** If you have been provided with a certificate for the absence you will need to record the details against the sickness record (see section 3)
- 12. The employee will be notified by email when a sickness record is entered

#### **Open ended absence**

When the absence is created with no absence end date, the absence will remain open ended in the system.

1. You may receive a warning message where the employee has future dated leave.

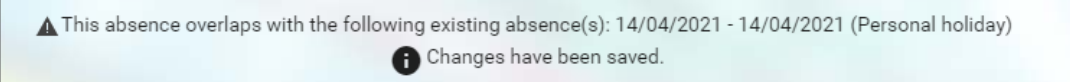

2. Click on the employee's name at the top of the screen to return to the **Person Summary** screen:

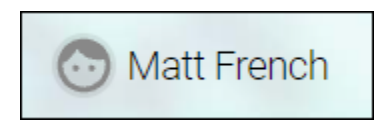

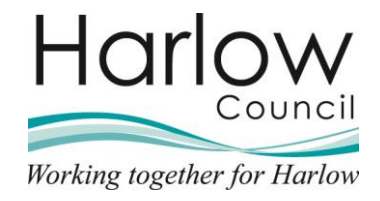

3. To view the Absence calendar, click the '**VIEW FULL CALENDAR**' link from the Calendar card:

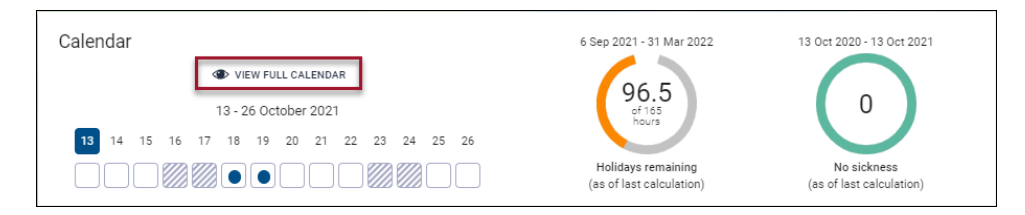

4. The Absence calendar will show red against all dates until the absence is ended:

| Absence calendar | ✓ MENU                                                                                                    | C 🗗 🕕        |
|------------------|----------------------------------------------------------------------------------------------------|--------------|
|                  | Position Housing Officer (06/09/2021 - ) V                                                                                                   |              |
|                  | ◀ ◀ 11 Oct - 13 Nov 2021 		 ► ►                                                                                                    |              |
|                  | October                                                                                                    | November     |
|                  | 11 12 13 14 15 16 17 18 19 20 21 22 23 24 25 26 27 28 29 30 31 01 02 03 04 03                                                                | 5 06 07 08 0 |
| 424              |                                                                                                    |              |
| S Civic Centre   |                                                                                                    |              |
| 🔿 Matt French    |                                                                                                    |              |
| F                | Bank holiday Holiday Sickness Other Please click on a day for further options 🛞 = Awaiting authorisation 🎦 = am/pm split 🔋 = Clashing events |              |

5. Part days are indicated by a half moon:

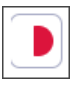

6. A clashing event, such as booked holiday is indicated by an exclamation mark:

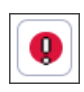

- 7. Hover over a sickness record to show details.
- 8. Right click a sickness to update/delete the sickness or enter a sickness certificate:

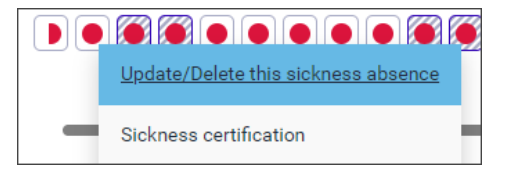

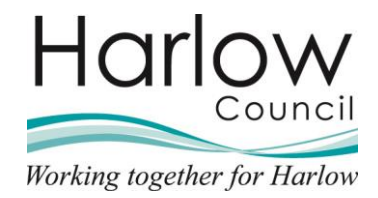

- Clicking 'Update/Delete this sickness absence' will return you to the 'Sickness absence details' page where you can amend the dates of the sickness record or delete the record if it was entered in error.
- 10. Clicking 'Sickness certification' will take you to the 'Certification details' page where you can record a medical certificate or self certification.
- 11. Click the link at the top of the screen to return to the **Absence calendar** or click on the employee's name to return to the **Person Summary**.

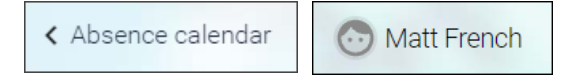

12. The Calendar card on the **Person Summary** will not be updated until you refresh the page using the icon in the top right:

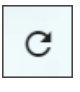

13. The **Sickness gauge** will not reflect the absence until the sickness absence is calculated by payroll:

| Calendar                                         | 6 Sep 2021 - 31 Mar 2022                       | 13 Oct 2020 - 13 Oct 2021               |
|--------------------------------------------------|------------------------------------------------|-----------------------------------------|
| I VIEW FULL CALENDAR                             | 96.5                                           |                                         |
| 13 - 26 October 2021                             | of 165<br>hours                                | 0                                       |
| <b>13</b> 14 15 16 17 18 19 20 21 22 23 24 25 26 |                                                |                                         |
|                                                  | Holidays remaining<br>(as of last calculation) | No sickness<br>(as of last calculation) |

14. You will be notified by email when an open-ended absence is recorded.

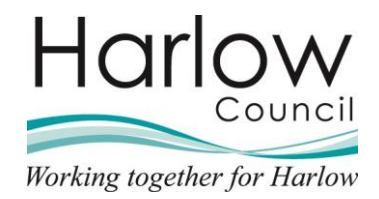

## 3. Recording Sickness Certificates

When an employee is absent from work due to sickness, you are required to record the certification against the relevant sickness record.

1. Navigate to the 'Certification details' page via the 'Absence calendar':

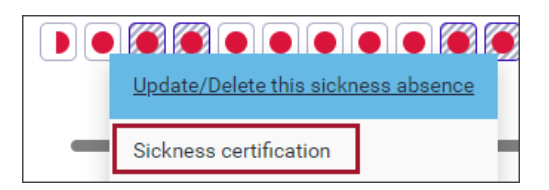

2. Or using the link 'Certification details – New' from the Person summary:

|                         | LINKS                                                                                                    |
|-------------------------|----------------------------------------------------------------------------------------------------|
| > Personal >            | Employment > Absence Overview                                                                                   |
| > Questionnaires        | > Expense Claims                                                                                                |
|                         |                                                                                                    |
| Sickness absence detail | s - New Sickness absence details Certification details Certification details - New Sickness entitlement summary |

3. Ensure the correct sickness date is selected in the left-hand pane:

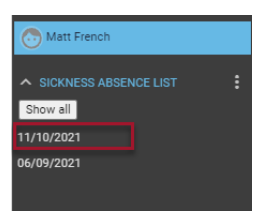

4. The 'Certification details' screen will open:

| Certification details 🗸 MENU |          | C 🖻 🛈 |
|------------------------------|----------|-------|
| Certification type           | ~        |       |
| Certification reason         |          |       |
| Final certificate            |          |       |
| Start date*                  | Ē        |       |
| End date                     | <b>—</b> |       |
| Submission date              | <b>=</b> |       |

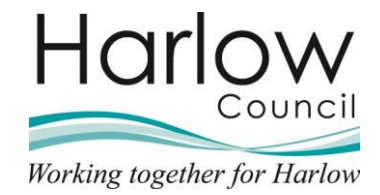

5. Select the 'Certificate type' from the drop-down list:

Certification type Doctor's certificate 🗸

- 6. Enter a 'Certificate reason' if required
- 7. If the certificate is a last 'Fit note' or 'Doctors Certificate', tick '**Final** certificate'
- 8. Enter the 'Start date' as indicated on the certificate
- 9. Enter the 'End date' as indicated on the certificate
- 10. Enter the date the certificate was received in the 'Submission date' field:

| Start date®     | 13/10/2021 |          |
|-----------------|------------|----------|
| End date        | 22/10/2021 |          |
| Submission date | 13/10/2021 | <b>—</b> |

11. Click 'Save' to save the certificate details:

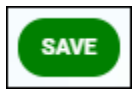

12. Click on the employee's name at the top of the screen to return to the **Person Summary** screen:

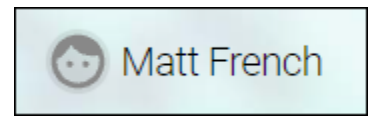

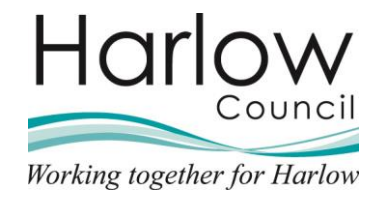

## 4. Attaching a Document to a Sickness Absence Record

In addition to recording the Certification details, you will need to attach any sickness related documents to the absence details, e.g., a Doctors certificate or a Fit note.

1. From the '**Person Summary**' screen, select the '**Sickness absence** details' link in the '**Sickness' folder**:

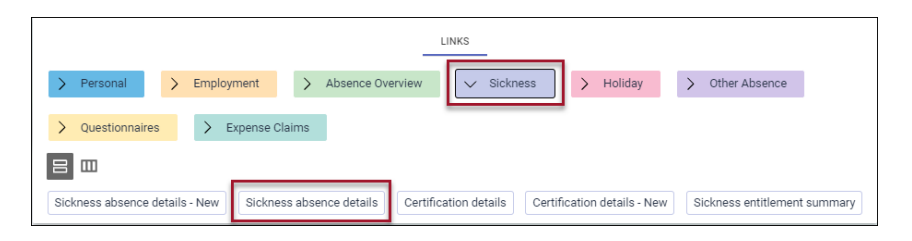

2. Select the absence from the left-hand pane:

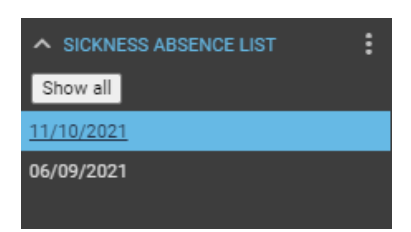

- 3. This will open the 'Sickness absence details' screen
- 4. Select the paperclip/attachments icon at the top right:

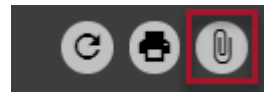

5. Select 'Document attachments':

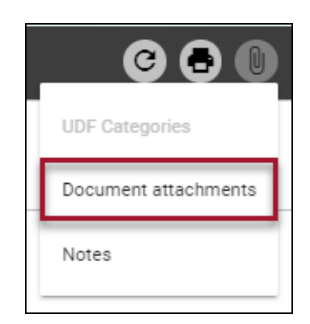

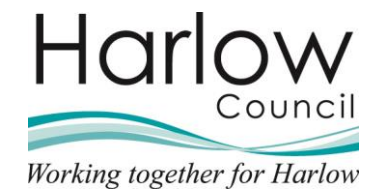

6. This will open the 'Document attachments' screen:

| Document attachment detail | S New C 🕒                  |
|----------------------------|----------------------------|
| Document <sup>®</sup>      |                            |
| Link                       |                            |
| Visible in Self Service    |                            |
| Last updated date          |                            |
| Last updated time          |                            |
| Filename                   |                            |
| Select a file •            | Choose File No file chosen |

7. Enter a document name:

| Document <sup>®</sup> | Doctors Certificate |
|-----------------------|---------------------|
|                       |                     |

8. Tick the '**Visible in Self Service**' checkbox to allow the employee to see the document in Employee Self Service:

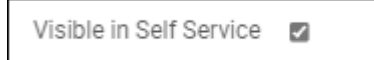

9. Select the '**Choose File**' button, and search for and select the saved document:

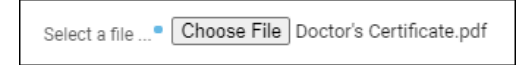

10. Click 'Save' to save the record:

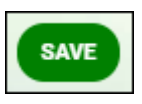

11. The 'Download' button can be used to open the attached document:

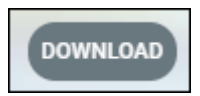

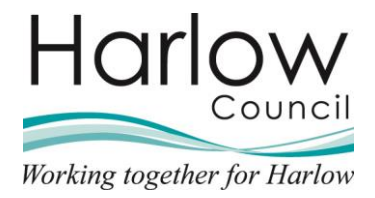

12. Return to the absence details by click on the link at the top of the screen:

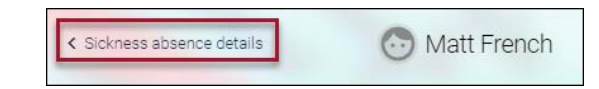

13. The attachments icon will have now turned blue indicating that a document has been attached:

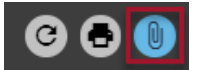

## 5. Closing a Sickness Absence Record

Once an employee returns to work following a sickness absence, you must complete the Sickness Absence details page with the absence end date.

1. To close a sickness absence record, log into MSS and select the '**People**' section from the right-hand section's menu:

| Hello Peter<br>You last logged in 4 days ago | (Ťį |
|----------------------------------------------|-----|
| People                                       | >   |
| Reports                                      | >   |
| Task Redirections                            | >   |
| ≁ My dashboard                               | >   |
| 🗞 Organisation chart                         | ->  |

2. Search for or select the employee from the left-hand pane:

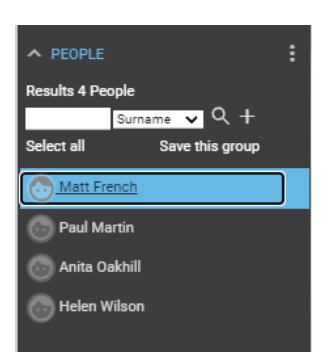

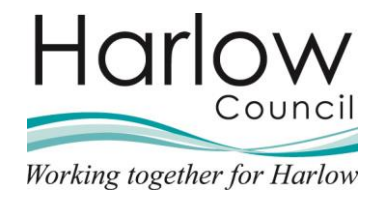

- 3. The Person Summary screen will open.
- 4. Select the **Sickness** folder from the links section at the bottom of the screen:

|                          | LINKS                                                                                                    |
|--------------------------|----------------------------------------------------------------------------------------------------|
| > Personal >             | Employment > Absence Overview Sickness > Holiday > Other Absence                                              |
| > Questionnaires         | > Expense Claims                                                                                              |
|                          |                                                                                                    |
| Sickness absence details | - New Sickness absence details Certification details Certification details - New Sickness entitlement summary |

5. Select the 'Sickness absence details' link:

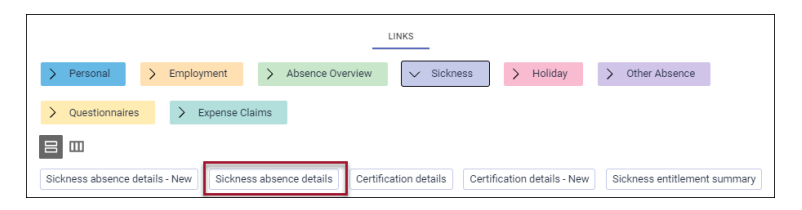

6. If more than one sickness absence record exists for the employee, select the correct date from the left-hand pane:

| SICKNESS ABSENCE LIST | : |
|-----------------------|---|
| Show all              |   |
| 11/10/2021            |   |
| 06/09/2021            |   |
|                       |   |
|                       |   |

7. The Sickness Absence details screen will open:

| Sickness ab     | sence details Matt  | t French 🗸 MENU                                                                                          | 6 8 0    |
|-----------------|---------------------|----------------------------------------------------------------------------------------------------|----------|
| Sickness period |                     |                                                                                                    |          |
|                 | Sickness period •   | More than one day 🗸                                                                                      | -        |
| Absence start   |                     |                                                                                                    |          |
|                 | Absence start date® | 11/10/2021                                                                                               | <b>—</b> |
|                 | Absence start type  | Half Day - PM 🗸 🗸                                                                                        |          |
|                 | Absence start time  |                                                                                                    |          |
|                 | Hours absent        |                                                                                                    |          |
| Absence end     |                     |                                                                                                    |          |
|                 | Absence end date    |                                                                                                    |          |
|                 | Absence end type    | Full day 🗸                                                                                               |          |
|                 | Expected end date   |                                                                                                    |          |
| Absence         |                     |                                                                                                    |          |
|                 | Absence type*       | Sickness 🗸                                                                                               |          |
|                 | Absence reason      | Food poisoning                                                                                           | ~        |
|                 | Hide absence reason | 0                                                                                                    |          |
|                 | Position            | Housing Officer<br>(06/09/2021, Housing<br>Management, Peter<br>Smith, 000832A,<br>POSN000905) (Current) |          |

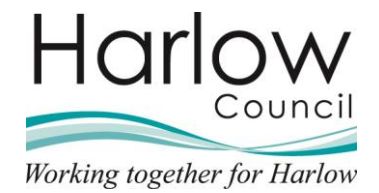

8. Complete the Absence end date:

Absence end date 22/10/2021

9. Select the Absence end type from the drop-down:

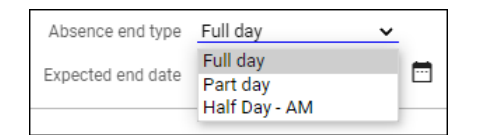

- 10. If **Part Day** is selected, enter the **Absence end time** and **Hours absent** in the available fields
- 11. Click **Save** to save the sickness record:

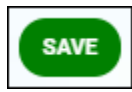

12. Click on the employee's name at the top of the screen to return to the **Person Summary** screen:

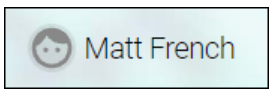

13. The Calendar card on the **Person Summary** will not be updated until you refresh the page using the icon in the top right:

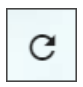

14. The **Sickness gauge** will not reflect the absence until the sickness absence has been calculated by payroll:

| Calendar                                  | 6 Sep 2021 - 31 Mar 2022                       | 13 Oct 2020 - 13 Oct 2021               |
|-------------------------------------------|------------------------------------------------|-----------------------------------------|
| NIEW FULL CALENDAR                        | 96.5                                           | $\frown$                                |
| 13 - 26 October 2021                      | of 165<br>hours                                | 0                                       |
| 13 14 15 16 17 18 19 20 21 22 23 24 25 26 |                                                |                                         |
|                                           | Holidays remaining<br>(as of last calculation) | No sickness<br>(as of last calculation) |

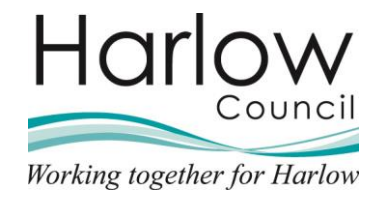

15. Click the **VIEW FULL CALENDAR** link from the Calendar card to open the full Absence calendar:

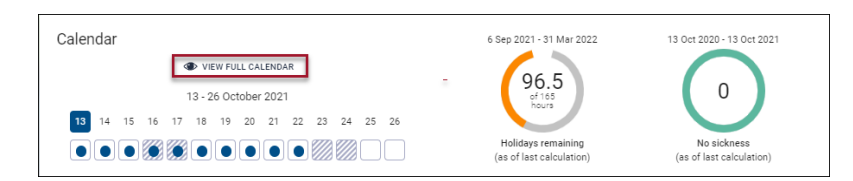

16. Sickness dates will show on the calendar in red:

| Absence calendar | ♥ MENU                                                                                                   | C 🗗 🕕        |
|------------------|----------------------------------------------------------------------------------------------------|--------------|
|                  | Position Housing Officer (06/09/2021 - ) 🗸                                                               |              |
|                  | ◄ 11 Oct - 13 Nov 2021 		 ► ►                                                                            |              |
|                  | October                                                                                                  | November     |
|                  | 11 12 13 14 15 16 17 18 19 20 21 22 23 24 25 26 27 28 29 30 31 01 02 03 04 05                            | 5 06 07 08 0 |
|                  |                                                                                                    |              |
| R Civic Centre   |                                                                                                    |              |
| Matt French      |                                                                                                    |              |
|                  |                                                                                                    |              |
|                  | Bank holiday                                                                                             |              |
| PI               | ease click on a day for further options 🛛 🔹 = Awaiting authorisation 💟 = am/pm split 👔 = Clashing events |              |

- 17. Hover over a sickness record to show details.
- 18. Right click a sickness to update/delete the sickness or enter a sickness certificate:

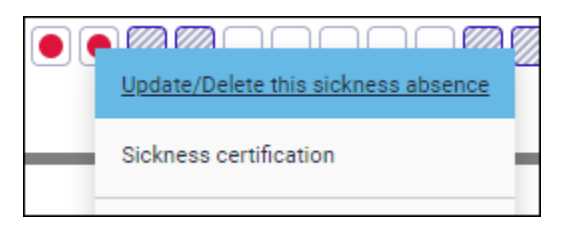

- 19. Clicking **Update/Delete this sickness absence** will return you to the **Sickness absence details** page where you can amend the dates of the sickness record or delete the record if it was entered in error.
- 20. Clicking **Sickness certification** will take you to the **Certification details** page where you can record a medical certificate or self certification.
- 21. Click the link at the top of the screen to return to the **Absence calendar** or click on the employee's name to return to the **Person Summary**.

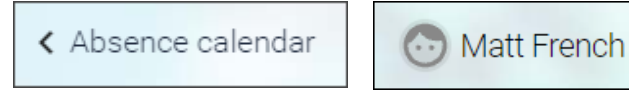

19

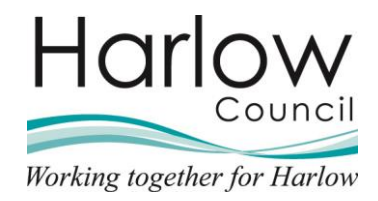

## 6. Return to Work and Self Certification Form

When an Employee returns to work, they must complete the 'Return to Work and Self Certification form on their first day back at work for all sickness absence from work. This is a dual-purpose form that records the self-certification or fit note submission (menu choices apply) and in addition records your discussion notes with the employee following their absence from work.

Page one of the form is completed in Employee Self Service and you will receive an email notification and a task in your To do list once your employee completes this page.

| Summary                             |   | < Back to Employment                                                                                                    |
|-------------------------------------|---|----------------------------------------------------------------------------------------------------|
| Return to Work                      | 0 | Return to Work & Self Certification Form (1 of 3)                                                                                                   |
| Return To Work -<br>Manager Summary | 0 | Harlow Council understands that your privacy is important to you. The details you provide on this<br>form will be treated private and confidential. |
|                                     |   | For more information on how we collect, use and process personal data please view.<br>http://www.harlow.gov.uk/or/waqv.notice.<br>INSTRUCTIONS      |
|                                     |   | Please use the top right arrow (next to Summary) to navigate through the questionnaire.                                                             |
|                                     |   | Please ensure you scroll down to complete and view the whole form.                                                                                  |
|                                     |   | Page 1 is for the employee to complete and page 2 is completed by your manager.                                                                     |
| * * *                               |   | Cancel                                                                                                    |

Line Managers are required to complete page two of the form.

## 7. Completing the Return to Work and Self Certification Form

1. Log into Manager Self Service and select '**People**' from the right-hand section's menu:

| Hello Peter<br>You last logged in 2 hours ago | et. |
|-----------------------------------------------|-----|
| People                                        | >   |
| Reports                                       | >   |
| Task Redirections                             | >   |
| ∼ My dashboard                                | >   |
| 🖧 Organisation chart                          | ->  |

2. Search for or select the Employee from the left-hand pane:

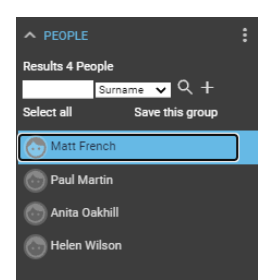

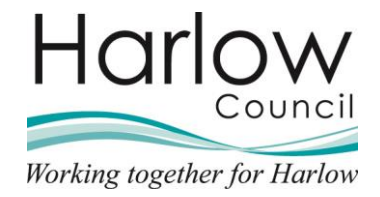

- 3. This will open the 'Person Summary' screen
- 4. Select the '**Questionnaires**' folder and then select the '**Employee questionnaire forms**' link:

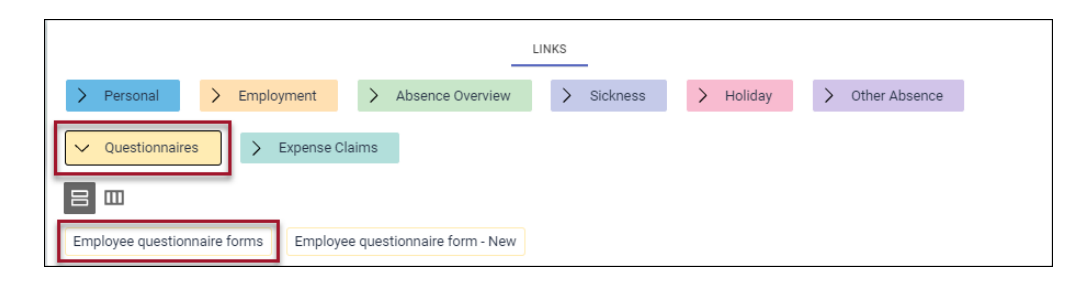

5. Select the form to open from the left-hand pane:

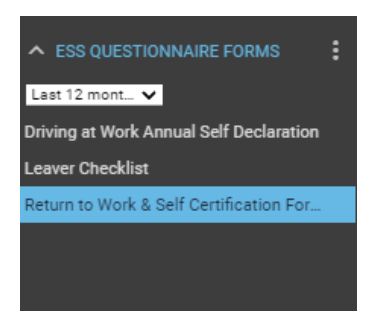

6. The form will open:

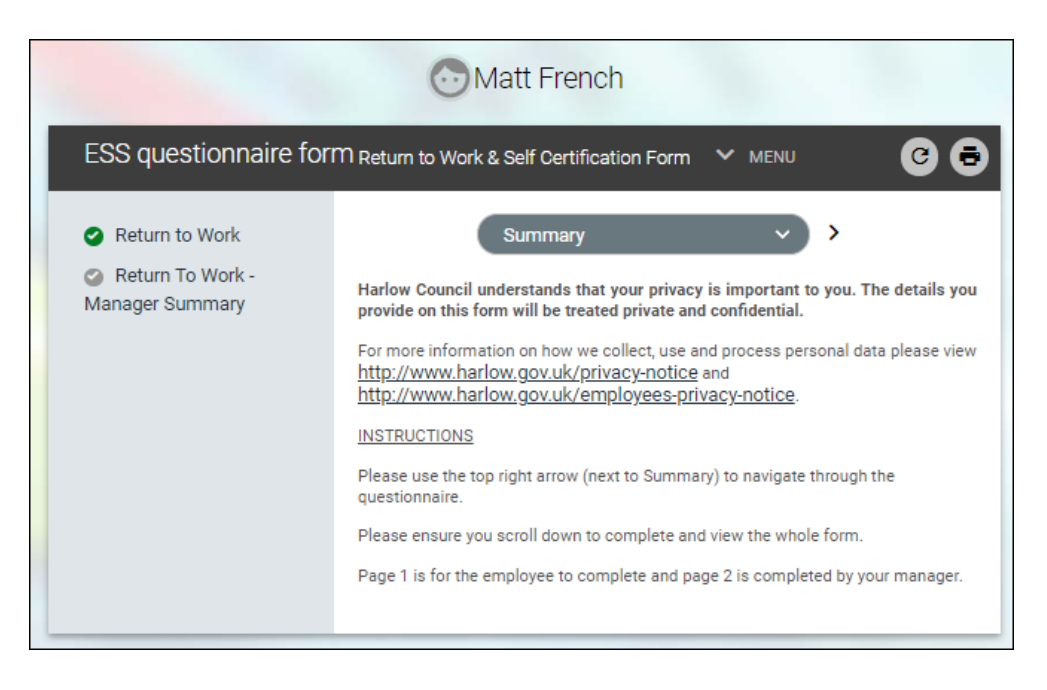

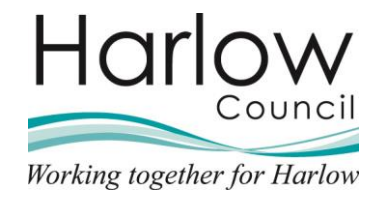

7. Page one of the form has been completed in Employee Self Service. To view the details, click on the '**Return to Work**' page (indicated by the green tick):

| ESS questionr                                                                       | naire form                                                |               |                                                                          |
|-------------------------------------------------------------------------------------|-----------------------------------------------------------|---------------|--------------------------------------------------------------------------|
| <ul> <li>Return to Work</li> <li>Return To Work</li> <li>Manager Summary</li> </ul> |                                                           |               |                                                                          |
|                                                                                     | • You don't have permissions t                            | o edit this   | page within the survey.                                                  |
| ESS questionn                                                                       | aire form <sub>Return</sub> to Work & Se                  | lf Certific   | ation Form (1 of 2) C 🗟                                                  |
|                                                                                     | < Return to Work                                          |               | ~                                                                        |
| Employee Details                                                                    |                                                           |               |                                                                          |
|                                                                                     | Forename                                                  | Matthew       |                                                                          |
|                                                                                     | Surname                                                   | French        |                                                                          |
|                                                                                     | Personal reference                                        | 000832        |                                                                          |
|                                                                                     | Job title                                                 | Housing (     | Officer                                                                  |
| Certification Type                                                                  |                                                           |               |                                                                          |
| Please read the stateme                                                             | nts below carefully before selecting t                    | he correct    | one                                                                      |
|                                                                                     | Fit Note (Issued by GP/Hosp<br>statement of fitness to wo | ital -<br>rk) | Self Certification (This must be for sickness absence of 7 days or less) |
| Please indicate your certification                                                  | 0                                                         |               | ۲                                                                        |
| Self Certification / Fit                                                            | Note Details                                              |               |                                                                          |
| Reason for sickness/in                                                              | ıjury: •                                                  |               |                                                                          |
| Cold                                                                                |                                                           |               |                                                                          |
| Self Certification Start                                                            | Date: •                                                   |               |                                                                          |
| 11/10/2021                                                                          |                                                           |               |                                                                          |
| End Date:                                                                           |                                                           |               |                                                                          |
| 12/10/2021                                                                          |                                                           |               |                                                                          |

This page is read only.

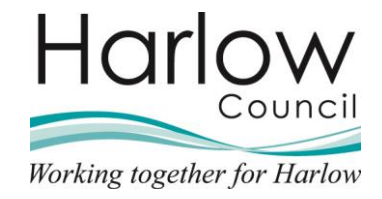

8. Move to the next page by either selecting from the drop-down menu, or clicking the right facing arrow:

| ESS questionnain | e  form  Return to  Work  &  Self  Certification  Form (1  of 2)                   | © Ð |
|------------------|------------------------------------------------------------------------------------|-----|
| Employee Details | Return to Work     Summary     Return to Work     Return To Work - Manager Summary |     |

9. Complete the details on the form. Fields with a blue dot are mandatory and must be completed before the form can be submitted:

| ESS questionnaire form Return to Work & Self Certification Form (2 of 2)                                                                                                    |
|----------------------------------------------------------------------------------------------------|
| Return To Work - Manager Sumi V                                                                                                    |
| Return To Work - Manager Comments                                                                                                    |
| Please note: The employee and HR will be able to view this form once it is submitted                                                                                                    |
| Notes of discussion with employee. Manager to agree action points and detail on this form. Please note if 'other' is the reason detailed on iTrent, please provide further information here:<br>Had conversation with Matt on his return to work. |
| I confirm that the employee has submitted a Fit Note ■<br>No - Fit note not required (under 7 d; ✓                                                                                                    |
| Thank you for completing this form - please now click on the 'Summary' button - this will take you back to the cover page where you are required to click on 'Submit' to complete the form.                                                       |
| SAVE                                                                                                    |

10. Click the '**Summary**' button to return to the summary page:

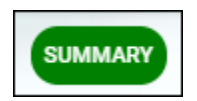

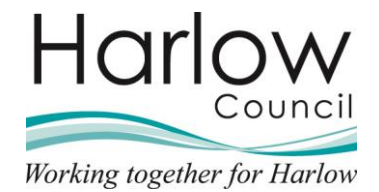

11. Click 'Submit' to submit the form:

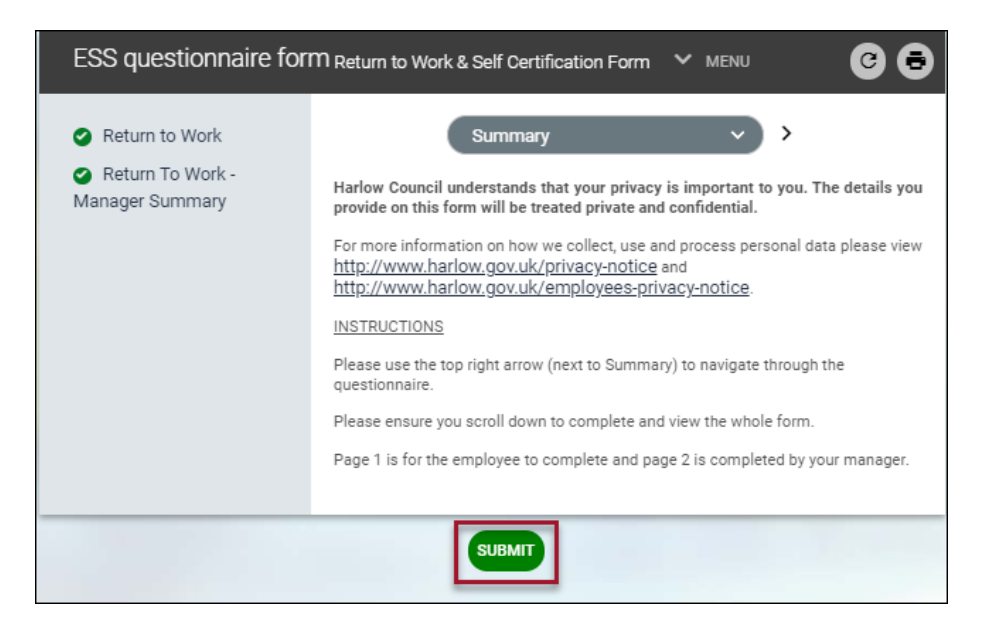

12. You will be notified that the survey is now complete and cannot be modified:

|                   | This survey is now completed and cannot be mod | Jified.    |
|-------------------|------------------------------------------------|------------|
| ESS questionnaire | form Return to Work & Self Certification Form  | Y MENU C 🖻 |

- 13. You will receive an email confirmation that the form has been submitted
- 14. An email notification will also be sent to your employee and HR

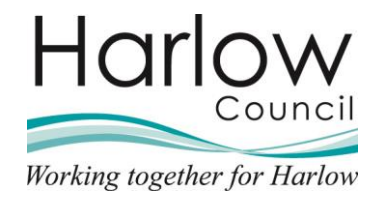

## 8. Absence Entitlement Summary

1. To check an employee's sickness entitlement, click on the link 'Sickness entitlement summary' from the links section on the 'Person Summary':

|                         |                                  | LINKS                                           |                                 |
|-------------------------|----------------------------------|-------------------------------------------------|---------------------------------|
| > Personal >            | Employment > Absence Ov          | erview Sickness > Holiday                       | > Other Absence                 |
| > Questionnaires        | > Expense Claims                 |                                                 |                                 |
|                         |                                  |                                                 |                                 |
| Sickness absence detail | s - New Sickness absence details | Certification details Certification details - N | ew Sickness entitlement summary |

- 2. Entitlement details will be displayed and will vary depending on the employee's length of service and previous sickness occurrences.
- 3. This page is 'Read only':

| Sickness entitlement summa         | ary 🗸 Menu                       | C 🖶 🕕     |
|------------------------------------|----------------------------------|-----------|
| Absence details                    |                                  |           |
| Calculated to date                 |                                  |           |
| Employment details                 |                                  |           |
| Position                           | Housing Officer 🗸                |           |
| Period details                     |                                  |           |
| Absence scheme type                | OSP - Sickness 🗸 🗸               |           |
| Length of service at relevant date | 0 year(s) 1 month(s) 8<br>day(s) |           |
| Scheme name                        | Harlow Council -<br>Sickness     |           |
| Membership dates                   | 06/09/2021 -                     |           |
| Band/Rate Full                     | Already used                     | Available |
| 1: 100 0 days                      | 0                                | 0         |

**Please note:** Entitlement will not be updated until the sickness record has been calculated by payroll, therefore the details on this page will not be reflective of any recent input sicknesses.

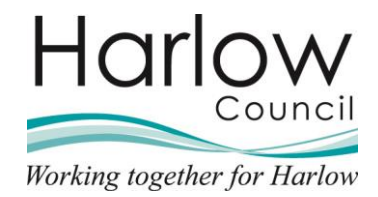

## 9. Other Absence Requests

Other Leave requests will be agreed between you and your reportee outside of the system.

If Other leave is authorised, then you will enter the details via Manager Self Service.

The types of Other absence that can be requested include:

- Dependency Leave
- Compassionate Leave
- Various Appointments
- Public Duties
- Career Break

Other absences can be recorded in minutes or days depending on the type of leave requested, e.g. a dental appointment may only require 45 minutes, whereas Compassionate Leave may require a full day or more.

#### Please refer to the relevant policy documents for further guidance.

- Special Leave Policy
- Sickness Absence Management Policy

#### **Recording Other Absences**

1. To record Other Leave, log into Manager Self Service and select the '**People**' section from the right-hand section's menu:

| Hello Peter          | Ť. |
|----------------------|----|
| People               | ,  |
| Reports              | >  |
| Task Redirections    | >  |
| ∼ My dashboard       | >  |
| & Organisation chart | >  |

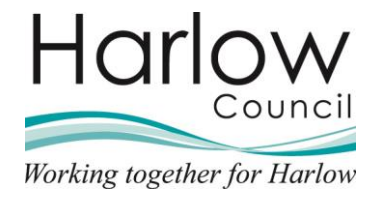

2. Search for or select the employee from the left-hand pane:

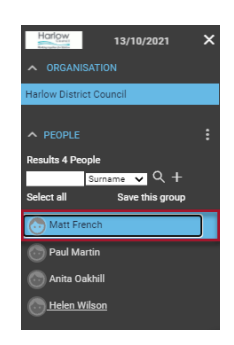

3. The '**Person Summary**' screen will open. Select the '**Other Absence**' folder and select the '**Other absence details – new**' link:

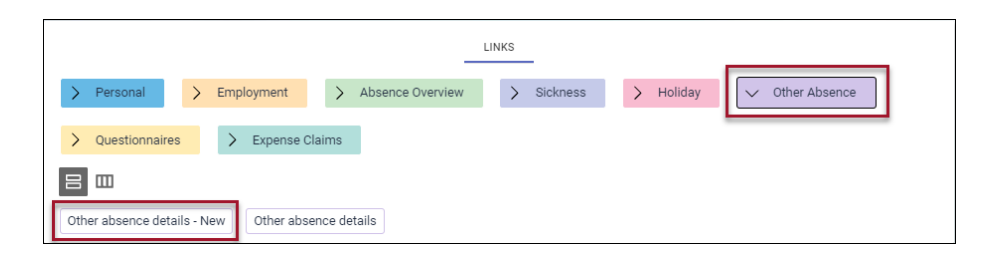

4. This will open the 'Other absence details – new' page:

| Other absence details New | MENU              |   | C 🗗 🕕              |
|---------------------------|-------------------|---|--------------------|
| Absence period            |                   |   |                    |
| Absence period •          | More than one day | ~ | _                  |
| Absence start             |                   |   |                    |
| Date®                     |                   |   | <b></b>            |
| Туре                      | Full day          | ~ | -                  |
| Absence end               |                   |   |                    |
| Date                      |                   |   |                    |
| Туре                      | Full day          | ~ | -                  |
| Expected end date         |                   |   |                    |
| Absence                   |                   |   |                    |
| Absence type              |                   |   | ✓ 🗆 Set as default |
| Hide absence reason       |                   |   |                    |

5. Select the **Absence period** from the drop-down menu:

| Absence period |                  |                               |   |
|----------------|------------------|-------------------------------|---|
|                | Absence period • | More than one day             | ~ |
| Absence start  |                  | Full day<br>More than one day |   |
|                | Date •           |                               |   |

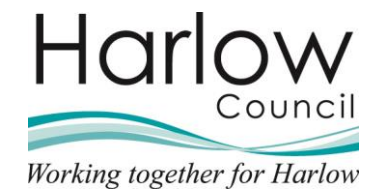

#### **Other Absence Part day**

1. Enter the Absence start date:

| Absence period |                  |            |   |
|----------------|------------------|------------|---|
|                | Absence period • | Part day   | ~ |
| Absence start  |                  |            |   |
|                | Date             | 21/10/2021 |   |

2. Select the **Absence start type** from the drop-down menu:

| Туре       | Part day      | ~ |
|------------|---------------|---|
| Timo       | Part day      |   |
| Time       | Half Day - PM |   |
| urs absent | Half Day - AM |   |

3. If **Part Day** is selected, enter the **Absence start time** and **Hours absent** in the available fields:

| Date •       | 21/10/2021 | <b>—</b> |
|--------------|------------|----------|
| Туре         | Part day 🗸 | ,        |
| Time         | 10:45      |          |
| Hours absent | 00:45      | _        |

This example might be relevant for a Dental Appointment.

4. Select Half day - PM/AM if the absence is a full morning or afternoon:

| Туре         | Part day      | ~ |
|--------------|---------------|---|
| Time         | Part day      |   |
|              | Half Day - PM |   |
| Hours absent | Half Day - AM | _ |

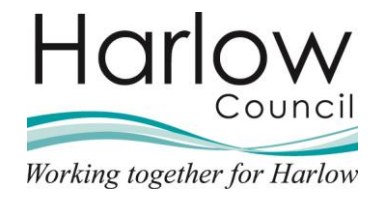

5. Select the 'Absence type' and 'Absence reason' from the drop-down list:

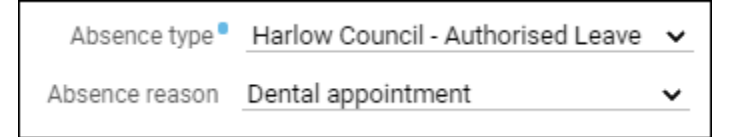

6. Once all relevant fields are complete, click 'Save' to save the absence record:

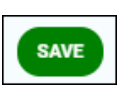

7. The employee will be notified by email when the absence record is entered.

#### **Other Absence - Full day**

1. Enter the Absence start date:

| Absence period |                  |            |   |
|----------------|------------------|------------|---|
|                | Absence period • | Full day   | ~ |
| Absence start  |                  |            |   |
|                | Date             | 06/10/2021 | Ē |

2. Select the Absence type from the drop-down list:

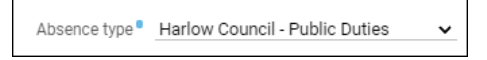

3. Once all relevant fields are complete, click **Save** to save the absence record:

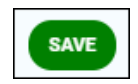

4. The employee will be notified by email when the absence record is entered.

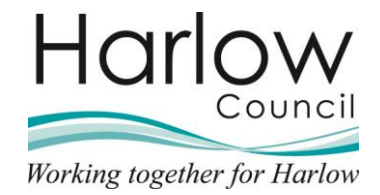

#### Other Absence – More than one day

1. Enter the Absence start date:

| Absence period |        |            |                   |   |  |
|----------------|--------|------------|-------------------|---|--|
|                | Absenc | e period • | More than one day | ~ |  |
| Absence start  |        |            |                   |   |  |
|                |        | Date       | 06/10/2021        |   |  |

2. Select the Absence start type from the drop-down menu:

| Туре         | Part day      | ~ |
|--------------|---------------|---|
| Time         | Full day      |   |
| Time         | Part day      |   |
| Hours absent | Half Day - PM |   |
|              |               | _ |

- 3. If **Full day** is selected, the start date of the absence will be recorded as a full day
- 4. If **Part day** is selected enter the **Absence start time** and **Hours absent** in the available fields:

| Time         |  |
|--------------|--|
| Hours absent |  |

- 5. Select **Half day PM** if the absence starts part way through the day
- 6. Enter the Absence end date:

| Absence end |      |            |  |
|-------------|------|------------|--|
|             | Date | 06/10/2021 |  |

7. Select the Absence end type from the drop-down menu:

| Туре              | Full day                                | ~ |
|-------------------|-----------------------------------------|---|
| Expected end date | Full day<br>Part day<br>- Half Day - AM |   |

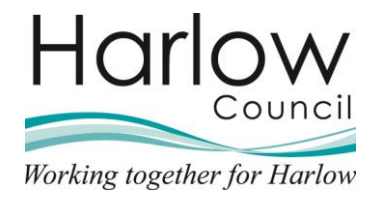

- 8. If **Full day** is selected, the end date of the absence will be recorded as a full day
- 9. If **Part day** is selected enter the **Absence start time** and **Hours absent** in the available fields:

| Time         |  |
|--------------|--|
| Hours absent |  |

- 10. Select **Half day AM** if the absence ends part way through the day
- 11. Select the **Absence type** from the drop-down menu:

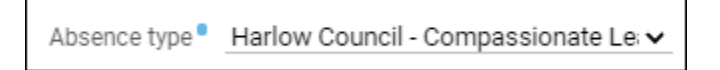

12. Click '**Save**' to save the absence record:

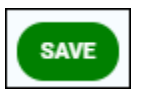

The employee will be notified by email when the absence record is entered.

#### **Viewing Other Absence Records**

 To view an employee's Other Leave Absence records, select the person from the list of employees and select the 'Other absence details link' in the 'Other Absence' folder:

|                                       | LINK               | <s< th=""><th></th></s<> |                 |  |  |
|---------------------------------------|--------------------|--------------------------|-----------------|--|--|
| > Personal > Employment               | > Absence Overview | > Sickness > Holiday     | ✓ Other Absence |  |  |
| > Questionnaires > Expense            | Claims             |                          |                 |  |  |
|                                       |                    |                          |                 |  |  |
| Other absence details - New Other abs | sence details      |                          |                 |  |  |

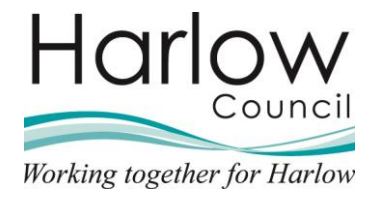

2. This will open the '**Other Absence List**' in the left-hand pane for you to select the absence you want to view:

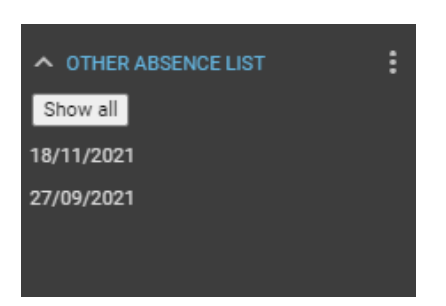

- 3. Select the absence from the list.
- 4. The absence details page will open:

| Other absence details Matt Fre | nch 🗸 MENU                                                                                               | 0 8 0  |
|--------------------------------|----------------------------------------------------------------------------------------------------|--------|
| Absence period                 |                                                                                                    |        |
| Absence period •               | Full day 🗸                                                                                               |        |
| Absence start                  |                                                                                                    |        |
| Date •                         | 27/09/2021                                                                                               |        |
| Absence end                    |                                                                                                    |        |
| Expected end date              |                                                                                                    |        |
| Absence                        |                                                                                                    |        |
| Absence type                   | Harlow Council - Authorised L                                                                            | eave 🗸 |
| Absence reason                 | Physio appointment                                                                                       | ~      |
| Hide absence reason            |                                                                                                    |        |
| Position                       | Housing Officer<br>(06/09/2021, Housing<br>Management, Peter<br>Smith, 000832A,<br>POSN000905) (Current) |        |